### <u>การแบ่งแปลง แบบ Fix Point</u>

| Autodesk Land Desktop 2006 [Project: BangPi            | ang] - [D:\Land Projects 2006\BangPlang\dwg\Ban | gPlang dwg]                   | 67 W                              |                                     |       |
|--------------------------------------------------------|-------------------------------------------------|-------------------------------|-----------------------------------|-------------------------------------|-------|
| File Edit View Insert Format Tools                     | Draw Dimension Modify Map Projects I            | Points Lines/Curves Alignment | ts Parcels Labels Terrain Inquiry | Utilities Window Help Express Image | - 8 × |
|                                                        |                                                 |                               | 12 Parcel Settings                |                                     |       |
|                                                        | ▼ 20 Stand Destop Complete                      | ▼ 🐼 🎥 🗌 🗆 ByLayer             | Parcel Manager Merge Parcels      | ByColor -                           |       |
|                                                        |                                                 |                               | D Define from Lines/Curves        |                                     |       |
|                                                        |                                                 |                               | Define from Polylines             |                                     |       |
|                                                        |                                                 |                               | Define from Points                |                                     |       |
|                                                        |                                                 |                               | L1. Slide Bearing                 |                                     |       |
|                                                        |                                                 |                               | 🕒 Swing on Line                   |                                     |       |
|                                                        |                                                 |                               | Ly Swing on Curve                 |                                     |       |
|                                                        |                                                 |                               | - Break Lines/Curves              |                                     |       |
|                                                        |                                                 |                               |                                   |                                     |       |
|                                                        |                                                 |                               |                                   |                                     |       |
|                                                        |                                                 |                               |                                   |                                     |       |
|                                                        |                                                 |                               |                                   |                                     |       |
|                                                        |                                                 |                               |                                   |                                     |       |
|                                                        |                                                 |                               |                                   |                                     |       |
|                                                        |                                                 |                               |                                   |                                     |       |
|                                                        |                                                 |                               |                                   |                                     |       |
|                                                        |                                                 |                               |                                   |                                     |       |
|                                                        |                                                 |                               |                                   |                                     |       |
|                                                        |                                                 |                               |                                   |                                     |       |
|                                                        |                                                 |                               |                                   |                                     |       |
| A                                                      |                                                 |                               |                                   |                                     |       |
| T                                                      |                                                 |                               |                                   |                                     |       |
|                                                        |                                                 |                               |                                   |                                     |       |
| Ġ───Þ X                                                |                                                 |                               |                                   |                                     |       |
| H + F H Model (Layout1 (Layout2 /                      |                                                 |                               |                                   |                                     |       |
|                                                        |                                                 |                               |                                   |                                     | 0.0   |
| Consand:<br>Consand: *Cancel*                          |                                                 |                               |                                   |                                     |       |
| Connend :                                              |                                                 |                               |                                   |                                     | · _ · |
| Establishes the parcel settings, such as parcel number | ng and area labeling.                           |                               |                                   |                                     |       |

1.ตั้งค่าการแสดงผล ไปที่ Parcels เลือก Parcel Settings...

| arcel Settings       |                             |              |                 |          |
|----------------------|-----------------------------|--------------|-----------------|----------|
| Options              |                             |              |                 |          |
| 🔽 Define parcels as  | sized                       | 📝 Label parc | els as defined: |          |
| Map check acros      | s chord                     | 📝 Automatic  | Label Placeme   | ent      |
| Truncate area labels |                             |              |                 |          |
| Parcel Numbering     |                             |              |                 |          |
| 🔽 Labels on          | Number                      | 1            | Text Style      | STANDARD |
| 🔲 Sequential on      | Sequential on Prefix Select |              | elect           |          |
| Square Feet/Meters I | Labeling                    |              |                 |          |
| 📝 Labels on          | Precision                   | 0            | Text style      | STANDARD |
| Area suffix sq.m     | . 0 .                       | ▶ 8          | Se              | elect    |
| Acres/Hectares Labe  | ling                        |              |                 |          |
| 📃 Labels on          | Precision                   | 3            | Text style      | STANDARD |
| Area suffix hect     | ares 0 🔨                    | • 8          | Se              | elect    |
| Parcellauer          |                             |              |                 |          |
| Faicenayei           | TARCELO                     |              |                 |          |
| Label layer          | PARCEL_LBLS                 |              |                 |          |
|                      | ок                          | ancel        | Help            |          |
| L L                  |                             |              |                 |          |
|                      |                             |              |                 |          |

| Darcel Settings                   |
|-----------------------------------|
| Parcel <u>M</u> anager            |
| D Merge Parcels                   |
| Define from Lines/Cupres          |
| Define from Polylines             |
| Define from Points                |
| ⊡ <u>†.</u> Slide <u>B</u> earing |
| Ex Radial                         |
| Swing on Line                     |
| 🔀 S <u>w</u> ing on Curve         |
| 나나 Brea <u>k</u> Lines/Curves     |

3.ไปที่เมนู Parcels เลือก Define from Polylines เพื่อเช็คพื้นที่

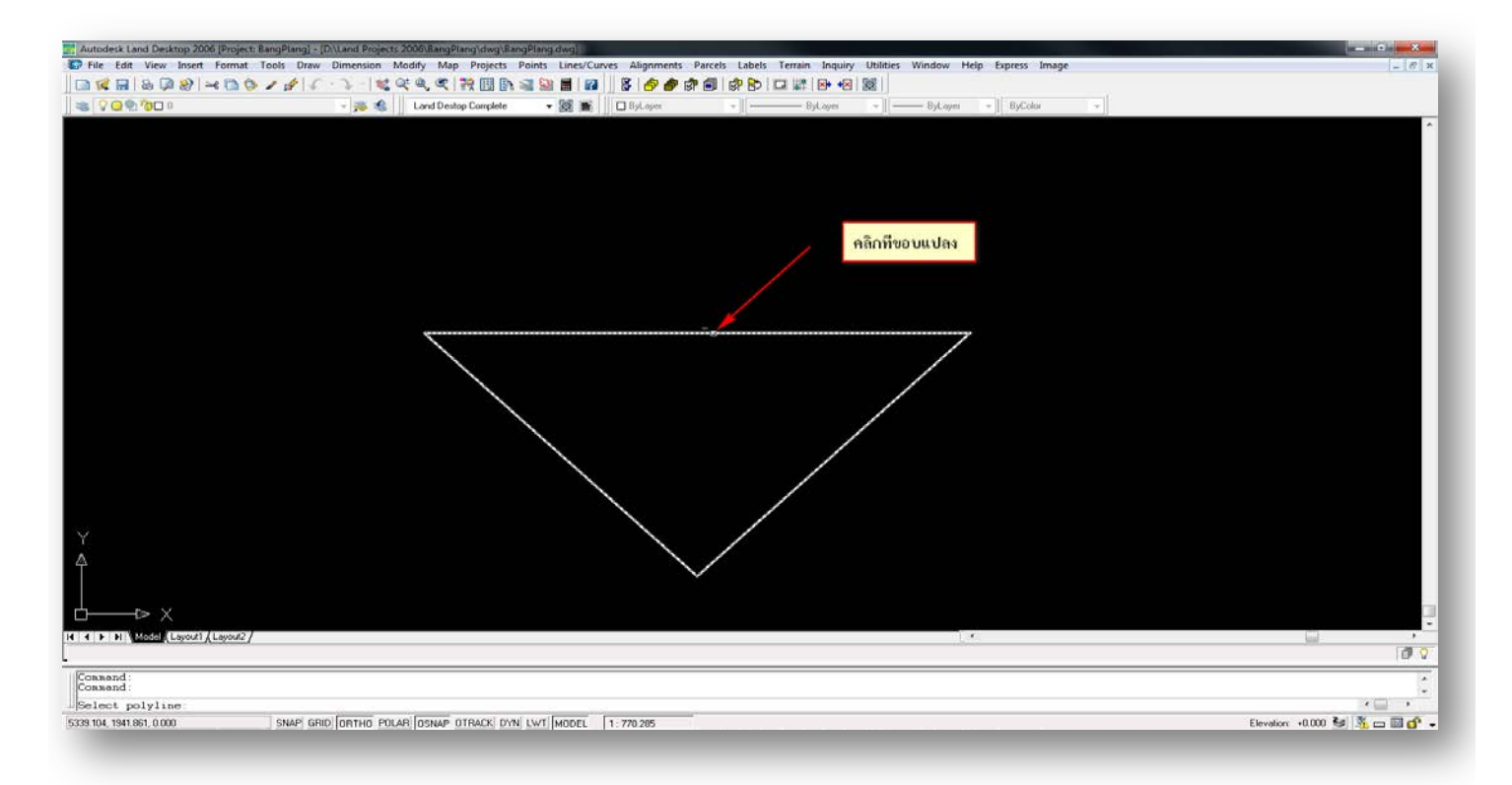

## 4.คลิ๊กซ้ายที่แปลงที่ดิน ที่ต้องการวัดพื้นที่

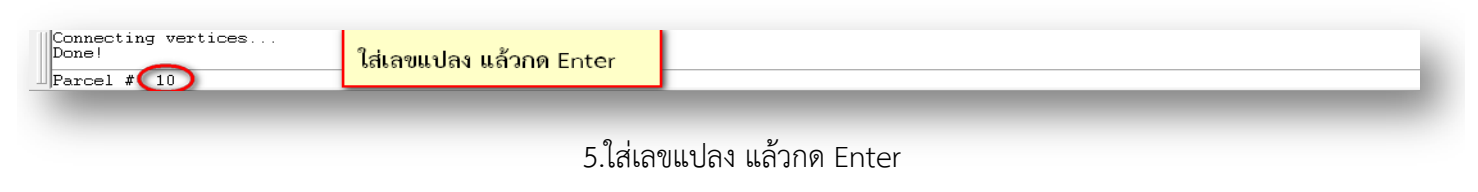

| 2. Autodesk Land Desktop 2006 (Project BangPlang) - [Ditand Projects 2006/BangPlang dwg]                                                                                  | = 6 ×                         |
|----------------------------------------------------------------------------------------------------|-------------------------------|
| 😰 File Edit View Insert Format Tools Draw Dimension Modify Map Projects Points Lines/Curves Aligoments Parcels Labels Terrain Inquiry Utilities Window Help Express Image | - 8 ×                         |
| □ ≪ 用 ⊗ ゆ ⊗   ≪ 2 ◇ / ♪ / ♪ -   ≪ ≪ ≪ 1 茶 団 № 当 №   ■ №   ◎   ● ● 帝 帝 帝 ● 帝 ● ○ ○ ○ ○ ○ ○ ○ ○ ○ ○ ○ ○                                                                     |                               |
| 🕷 😯 🖓 🗣 👘 🗊 🛛 👘 👘 👘 Lord Destap Complete 🔹 🎉 🛣 📗 ByLayer 🛸 👘 —————————————————————————————————                                                                            |                               |
|                                                                                                    |                               |
| Connead: Specify opposite corner:<br>Connead: ril found                                                                                                    | 2                             |
|                                                                                                    | × 🖂 🔹                         |
| S222 423 1943 957, 0.000 SRAPI GRID [ORTHO POLAR] [OSHAP OTRACK DYN LWT] MODEL 1.770 265                                                                                  | Elevation: +0.000 😼 🏂 📼 🖬 💣 🔸 |

6.จะได้พื้นที่เป็น ตารางเมตร (ช่าง ส.ป.ก.สามารถใช้ Lisp เช็คเนื้อที่โดยพิมพ์ RI Enter)

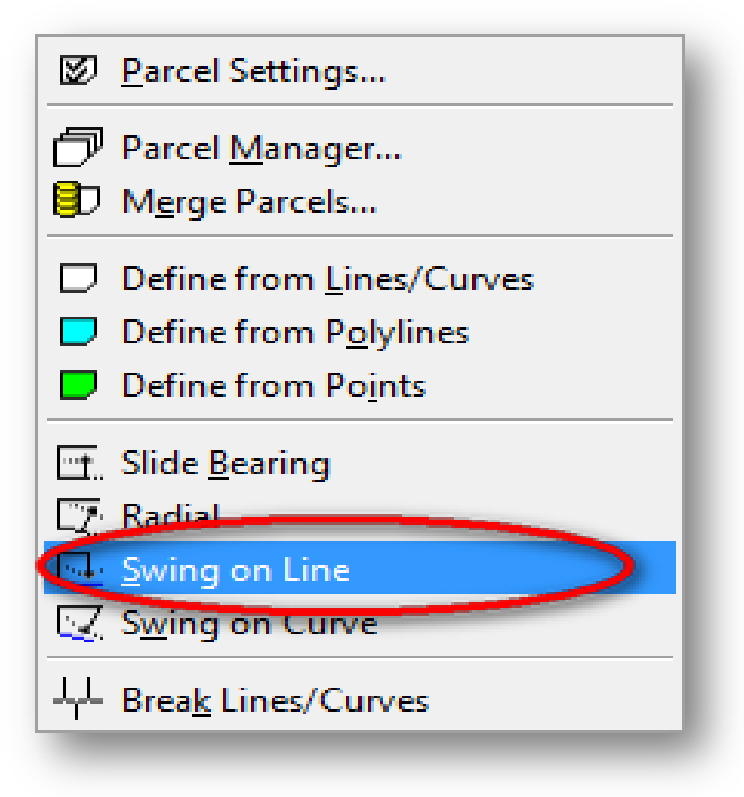

7.เริ่มทำการแบ่งแปลง

7.1 ไปที่เมนู Pacels เลือก Swing on Line (การแบ่งแปลงแบบ Fix Point)

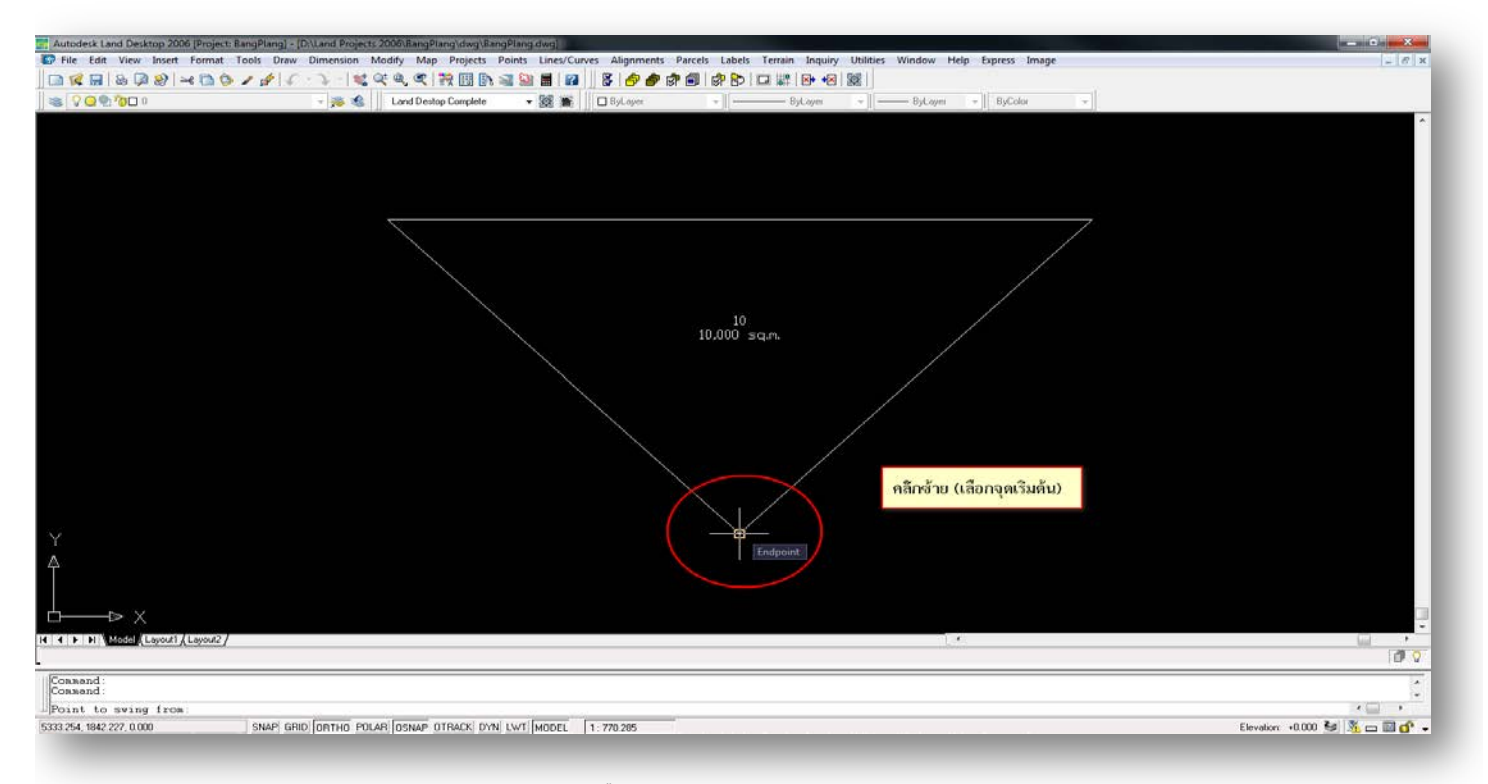

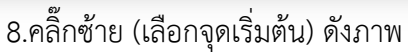

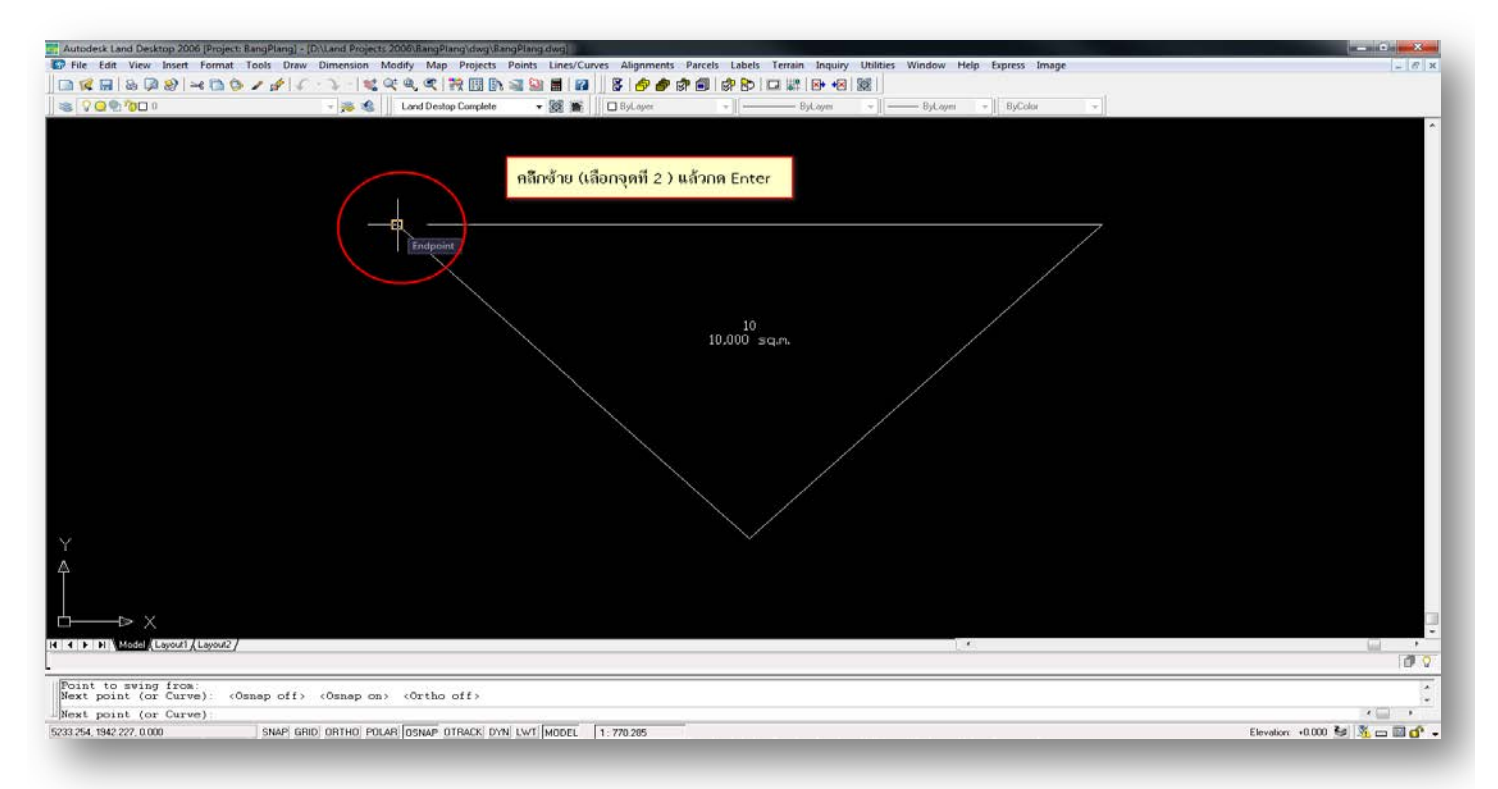

#### 9.คลิ๊กซ้าย (เลือกจุดที่2) แล้วกด Enter ดังภาพ

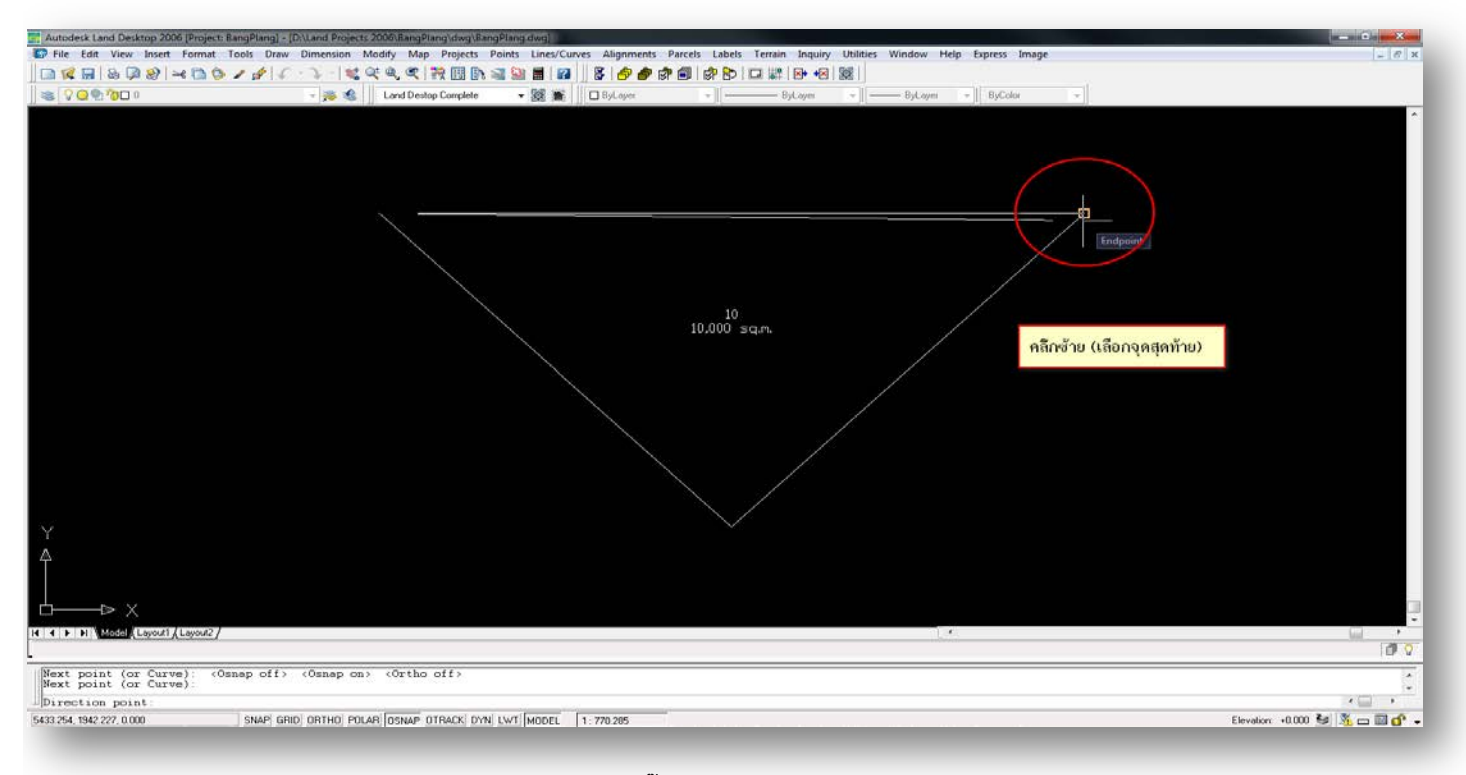

10. คลิ๊กซ้าย (เลือกจุดสุดท้าย)

| UDivertiesitt                                                |                                        |  |
|--------------------------------------------------------------|----------------------------------------|--|
| The minimum possible area is approximately = 0 square units. | ใส่เนื้อที่ เป็นตารางเมตร แล้วกด Enter |  |
| Desired area, in square units: (3200)                        |                                        |  |

# 11.ใส่เนื้อที่ เป็นตารางเมตร แล้วกด Enter

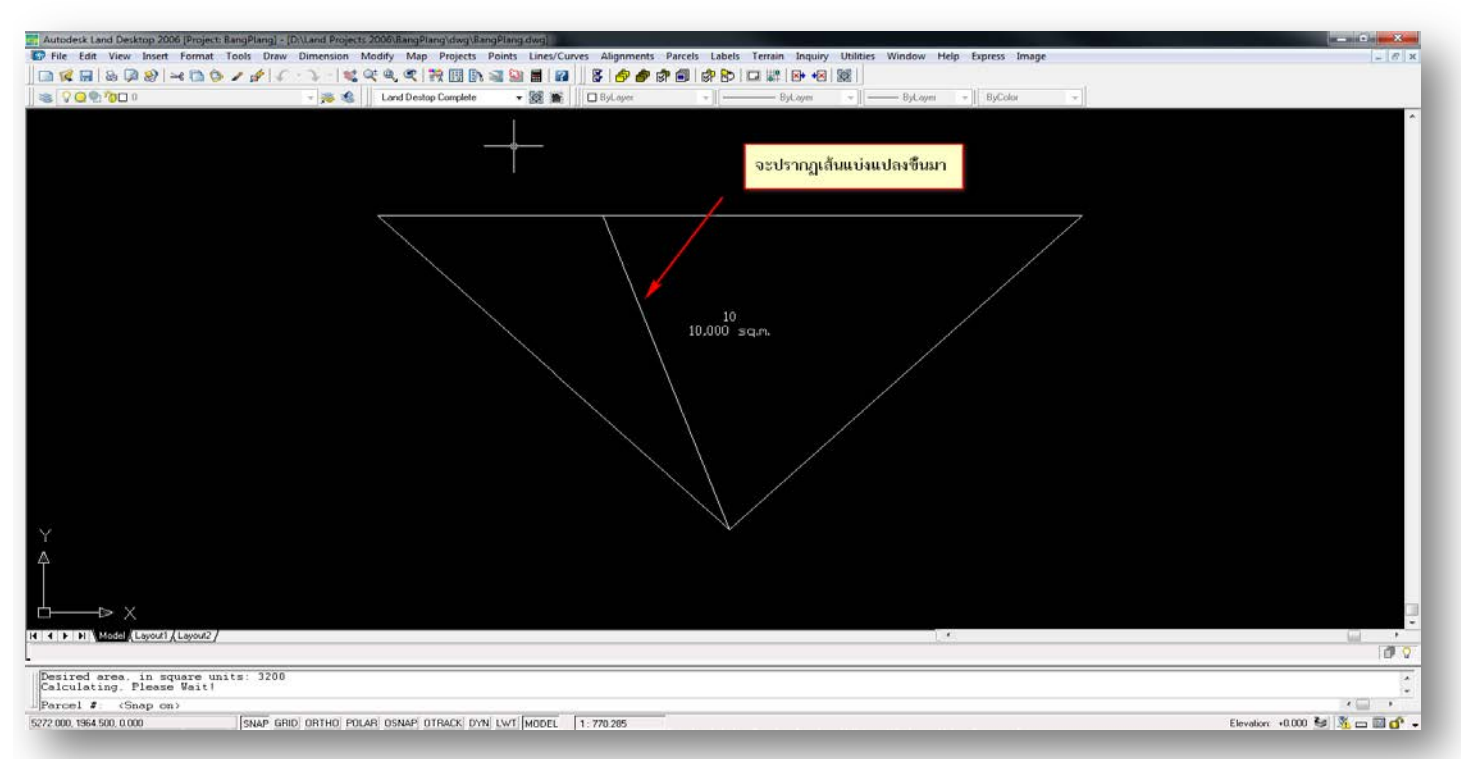

#### 12.จะปรากฏเส้นแบ่งแปลงที่ทำการแบ่งขึ้นมา

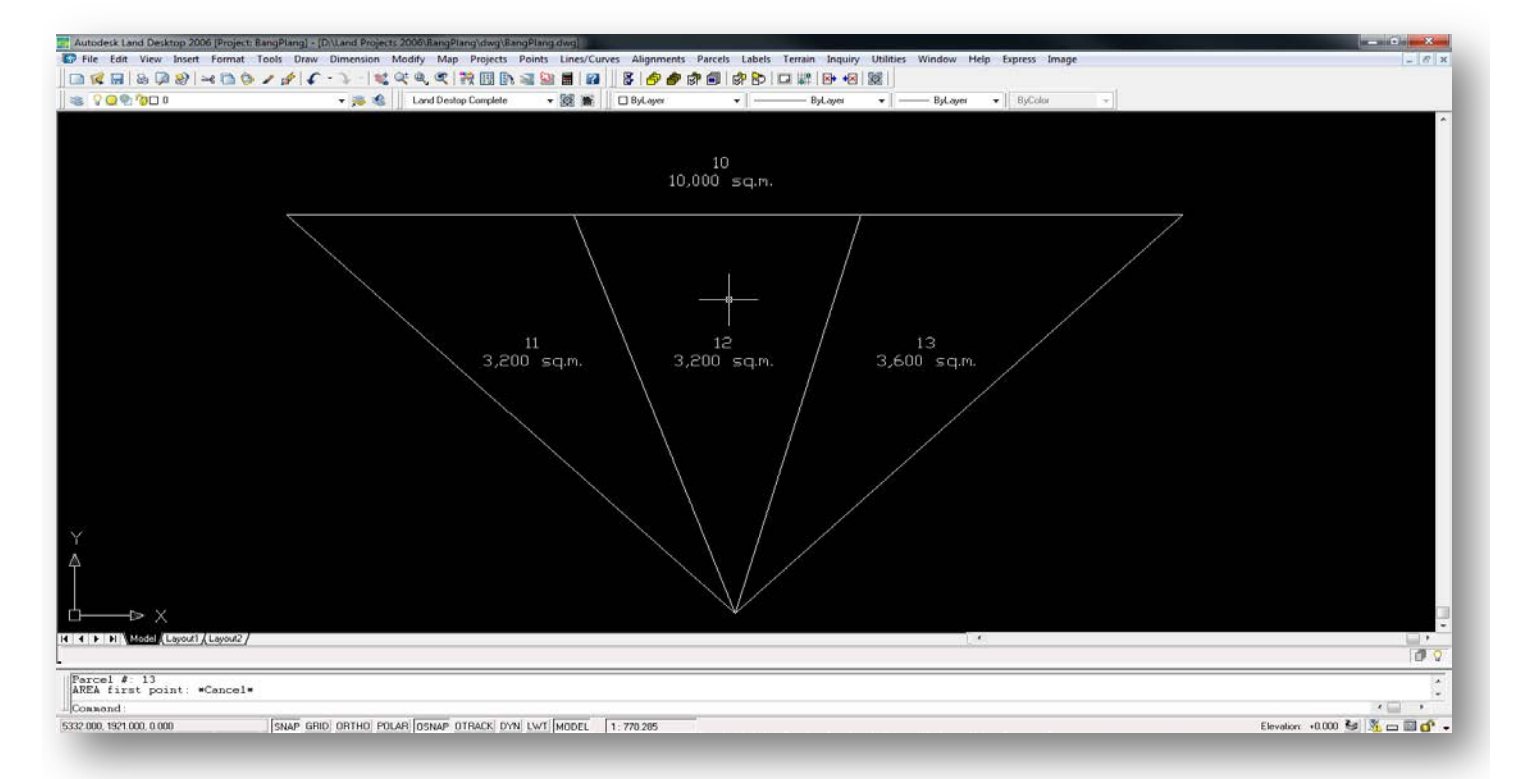

13.ทำซ้ำแบบเดิมให้ครบทุกแปลง และทำการเซ็คพื้นที่